▼附錄 2: UTF-8 編碼

本產品支援 MP3 歌詞顯示功能,但必須為 UTF8 格式(多國語言碼),否則會出現亂碼。 故提供多個歌詞檔整批轉檔為 UTF8 方法如下:

1. 首先至 <u>http://www.e-lead.com.tw</u> 下載 <u>ConvertZ</u>,下載完畢並解壓縮之後,只要直接執行 convertz.exe 即可。

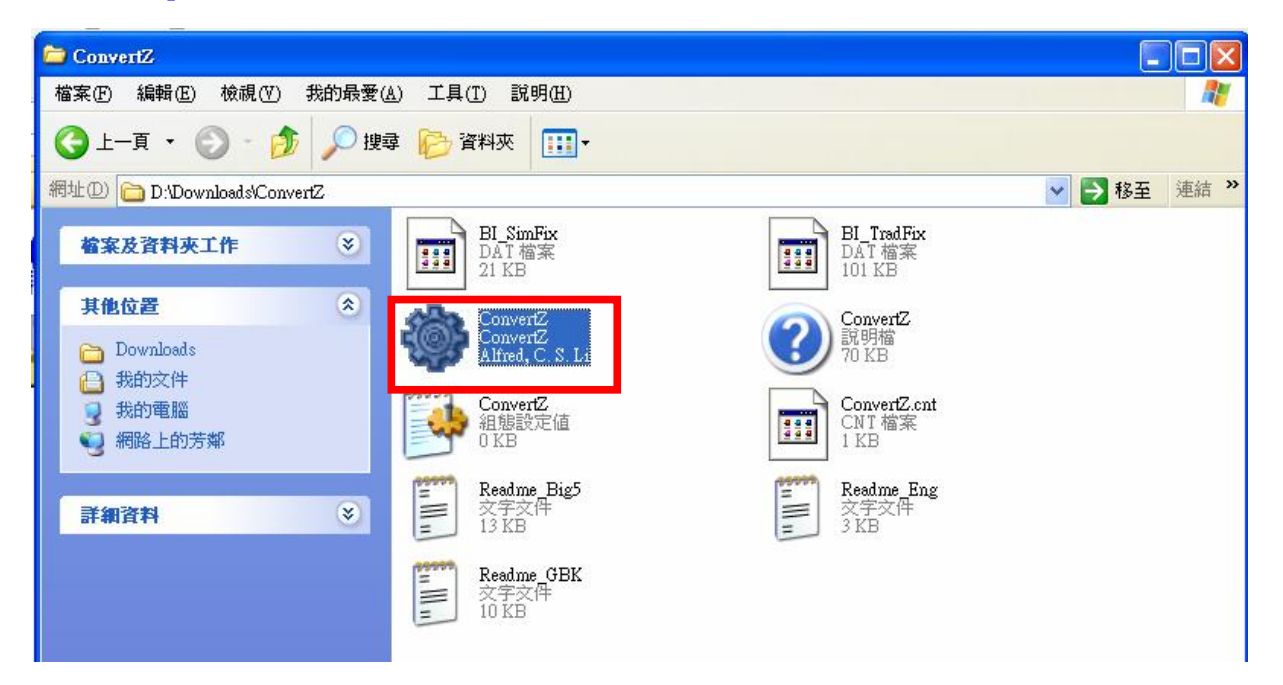

2. 將滑鼠移到螢幕上方,就會出現工具列,按下右邊數來第三個按鈕進入設定畫面。

| 2 File 2 EG>B BSG Oni X Oni C C | b¥ 🖪 🗃                         | ? X | I  |
|---------------------------------|--------------------------------|-----|----|
|                                 | Store In Store Intel Store and |     | 20 |

3. 選擇語言 (例:英文、繁中、簡中),按下【傳送到】按鈕,讓它在右鍵選單建立捷徑,使用起來會比較方便。按下【確定】完成設定。

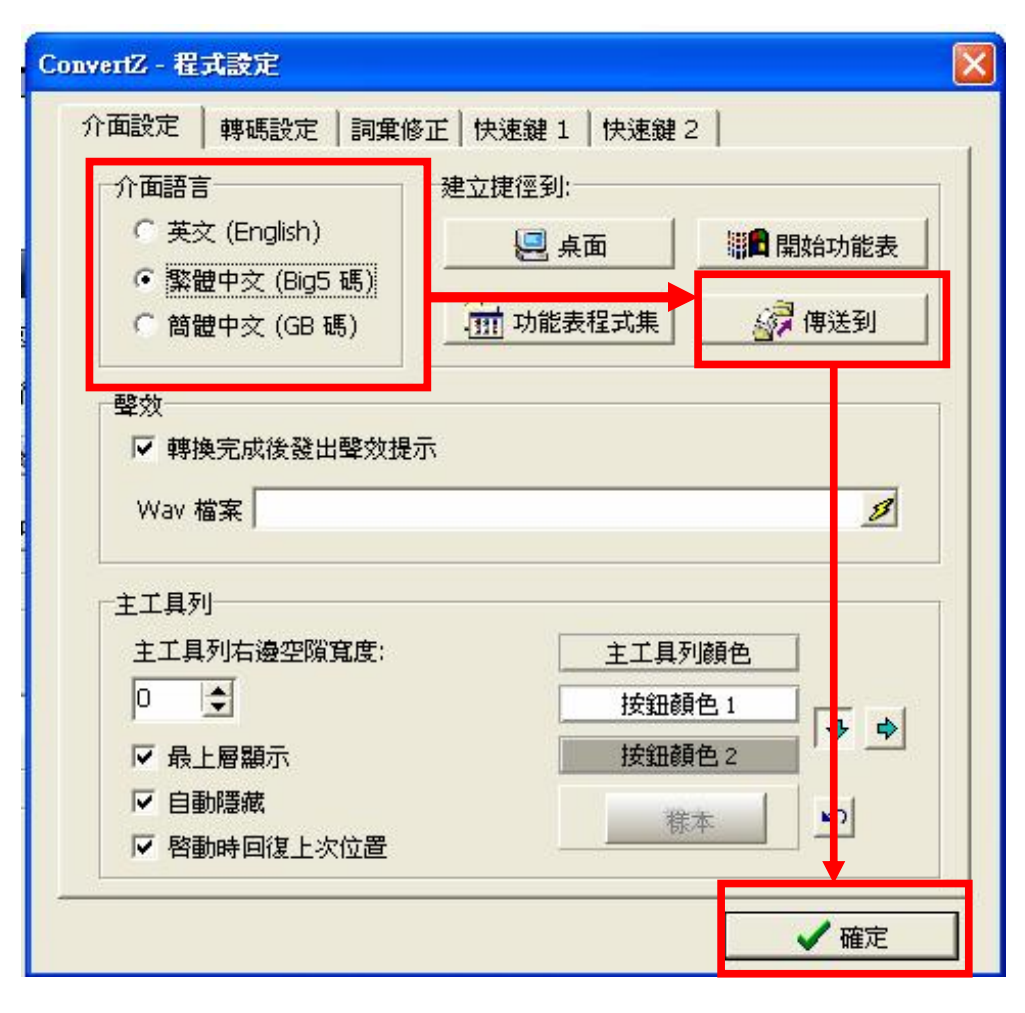

5. 將滑鼠移到螢幕上方,出現工具列,選擇檔案(File)轉換。

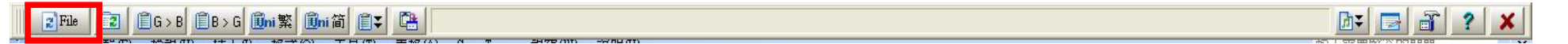

6. 按【來源檔案】將電腦裡將要轉換檔案,選取至您放置 MP3 歌曲及歌詞的 USB 隨身碟或 Micro SD 卡【目的地】中。另外,記得【轉換檔案內容】 要打勾,接著再按下【進階選項】按鈕來選擇編碼。

| ConvertZ - 檔案轉換                                               |                           |  |  |  |
|---------------------------------------------------------------|---------------------------|--|--|--|
| 來讀檔案:                                                         | 福窯清單: 0檔案 🗊               |  |  |  |
| 8:: 我的文件\My Music\2008-12-12 梁靜茹 - 幸福的抉                       | 躍」                        |  |  |  |
| <ul> <li>№ 03. 還是好朋友.mp3</li> <li>№ 04. 不是我不明白.mp3</li> </ul> |                           |  |  |  |
| ● 予 05. Way Back Into Love.mp3                                | λ                         |  |  |  |
| B 品冠&梁静茹 - Way Back into Love(<br>学問時                         |                           |  |  |  |
| FE 全部檔案 (*.*) ▼ 2 全部冊                                         | ⑥ UTF-8 > UTF-8 (字形不變)    |  |  |  |
|                                                               | C Big5 > GBK (館碑)         |  |  |  |
| ♣ P:- F:\2008-12-12 梁靜茹 - 幸福的抉择                               | ▲ 進階選項                    |  |  |  |
| ☑ 檢視來源檔 ☑ 自動換行 UT 8 字型                                        | ☑ 預覽結果 ☑ 自動換行 UTF-8 字型    |  |  |  |
| [02:24.00]] 이 蹌?                                              | [ti:口O皤口响                 |  |  |  |
| [02:29.00]樤,~0                                                | [ar: DRD                  |  |  |  |
| [02:33.00] 鼓 Q 錯 為 鈍 Ali _ 排肌 [02:39.00] 믳 ]                  | Lai: 口袋= 觀(1條             |  |  |  |
| [02:43.00] 蜀 [1 A口   南 名源bā口 —                                | [by:shen]                 |  |  |  |
| [02:57.00]] O 簡                                               |                           |  |  |  |
| [03:05:00] A诺檬 D 篇[]] D D                                     | 100:00.001ロO罐口塔ロロăロロa 🛛 💌 |  |  |  |
| ▶ 全部加入(包含子目錄所有檔案)                                             | ■ 轉換檔案名稱<br>▼ 轉換檔案內容      |  |  |  |
| 預覽轉換後的檔案內容(只顯示首15kb)                                          |                           |  |  |  |

PDF created with FinePrint pdfFactory Pro trial version www.pdffactory.com

7. 輸入格式選擇原本的輸入格式(例:Big5),輸出格式選擇【UTF-8】,再按下【隱藏進階選項】按鈕。

| ConvertZ - 檔案轉換                                                                                                    |                                                                                                    |  |  |  |
|----------------------------------------------------------------------------------------------------|----------------------------------------------------------------------------------------------------|--|--|--|
| 朱濵福案:                                                                                                    | 語文輸出模式: 🧲 簡體中交 🧲 繁體中交                                                                                                    |  |  |  |
| <ul> <li>E: 我的文件\My Music\2008-12-12 梁靜茹 - 幸福的抉择</li> <li>○ 03. 還是好朋友.mp3</li> <li>○ 04. 不是我不明白.mp3</li> <li>○ 05. Way Back Into Love.mp3</li> <li>○ coverbo0[1].jpg</li> <li>○ 品冠&amp;梁静茹 - Way Back into Love(</li> <li>梁靜茹 - 不是我不明白.lrc</li> <li>○ 全部冊野</li> <li>目的地:</li> <li>●</li> <li>E:\2008-12-12 梁靜茹 - 幸福的抉择</li> </ul> | 第 執入格式: 輸出格式:<br>GBK GBK · Big5 · Unicode-LE · Unicode-LE · Unicode-BE · UTF-8 Shift-JIS · HZ JIS · EUC-JP · Dec EUC-JP · Hex         |  |  |  |
| ▶ 校視來源檔 ▶ 自動換行 字型                                                                                                    | ☑ 預覽結果 ☑ 自動換行 UTF-8 字型                                                                                                    |  |  |  |
| [01:59.00]<br>[02:14.00]沒說分手<br>[02:18.00]終於是能開玩笑的朋友<br>[02:24.00]不是不難過的<br>[02:29.00]多少年了<br>[02:33.00]我想過能夠和你一起老的<br>[02:39.00]卻都有別人了                                                                                                    | <ul> <li>▲ [ti:不是我不明白]</li> <li>[ar:梁靜茹]</li> <li>[ai:親親-珍惜愛的現在]</li> <li>● [by:shen]</li> <li>▲ [100:00.00]不是我不明白 這樣並不算太壞</li> </ul> |  |  |  |
| ▶ 全部加入(包含子目錄所有檔案)                                                                                                    | ■ 轉換檔案名稱<br>▼ 轉換檔案內容                                                                                                    |  |  |  |
| 隱藏進階選項                                                                                                    |                                                                                                    |  |  |  |

8. 此時按你所選擇的檔案後,按【加入】或【全部加入】後,即【開始轉換】就能執行轉換動作,轉換好,再按【退出】離開程式。 另外,若 MP3 檔案名稱也是顯示亂碼,可將下方的【轉換檔案名稱】打勾,可連檔案名稱一起轉換。

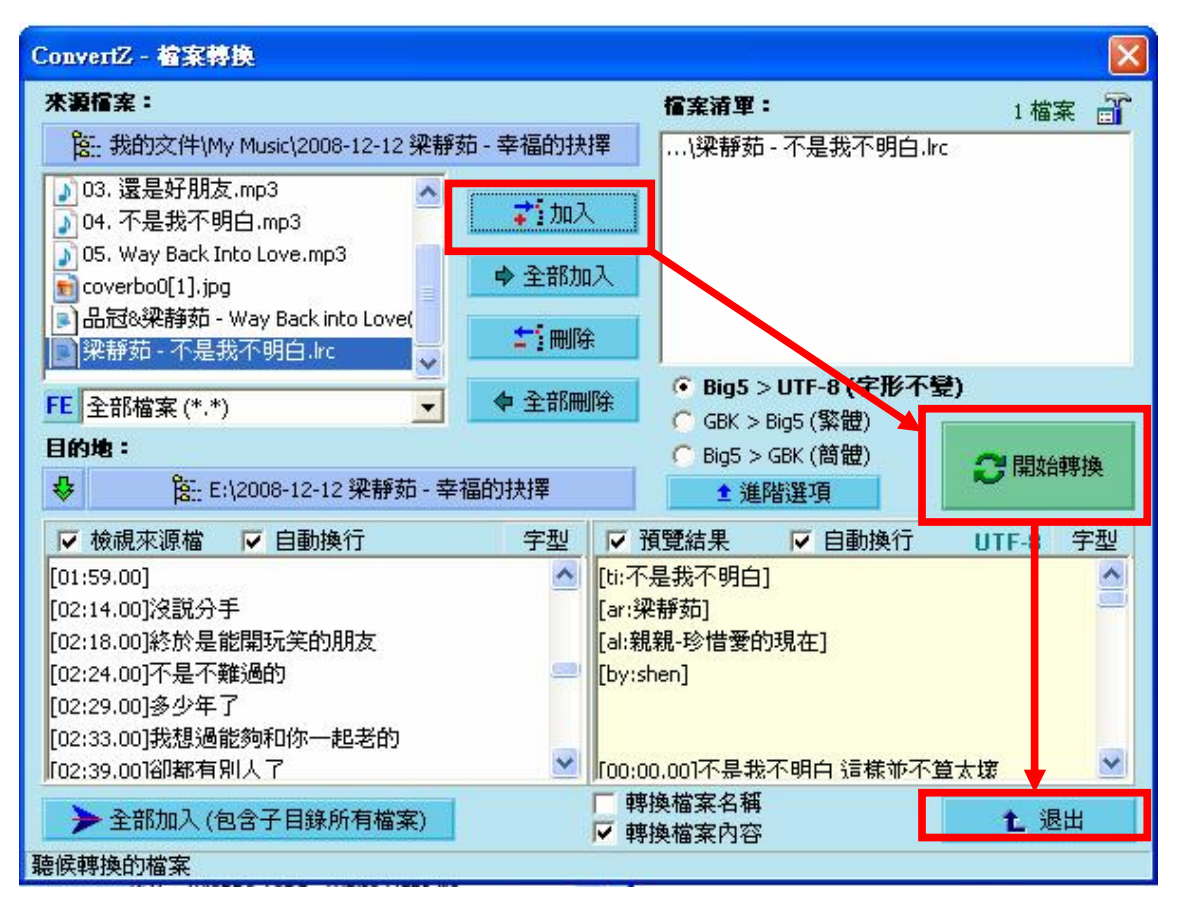